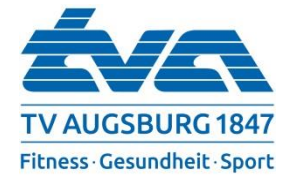

## Registrierung MyGymPoint Computer/ Handy

| thrs://www.twagsburg.de<br>http://www.twagsburg.de                                                                                                    | Öffnen Sie unsere Webseite<br>(www.tvaugsburg.de) und klicken Sie<br>rechts oben auf das Feld<br>"Login mygympoint"(beim Handy über<br>"Service" erreichbar). Im Anschluss<br>werden Sie auf die Seite<br>https://app.mygympoint.com/login<br>weitergeleitet.                                               |
|----------------------------------------------------------------------------------------------------|----------------------------------------------------------------------------------------------------|
| Anneden  Anneden  Brendername oder Ensel Adresse  Provort  Anneden  Roch kein Bonderrforde Täggisteigen  Anmelden                                                                                                    | Entweder innerhalb des Kastens oder<br>rechts oben auf <b>`Registrieren</b> ´ klicken,<br>um ein neues Konto anzulegen.                                                                                                    |
| 5<br>Benutzerkonto erstellen<br>Sie haben schon ein Benutzerkonto? Anmelden<br>Max Mustermann@tvaugsburg.de<br>maximustermann@tvaugsburg.de<br>maximustermann@tvaugsbu | Nun den Namen (Bitte Ihren richtigen<br>Namen ohne Leerzeichen verwenden,<br>kein Pseudonym!), E-Mail Adresse und<br>selbst gewähltes Passwort eingeben<br>(Passwort muss wiederholt werden)<br>und die Nutzungsbedingungen durch<br>Anklicken des Kästchens bestätigen.<br>Nun auf `Registrieren' klicken. |
| Omy gympoint     Registrieren Annelden      Du bist nur noch einen Schritt von my GymPoint entfernt      Bits bestätige uus noch Deine Registrierung über den Link, den wir Dir soeben an fölgede E Mail Adresse geschächt häber: maamaetermannejtvaugsburg,de                                                                                                    | Nun wird eine E-Mail an die<br>angegebene E-mail Adresse geschickt.<br>Diese öffnen und mit dem <b>aufgeführten</b><br>Link bestätigen.                                                                                                    |
| Image: Separative sectors     Registrieren     Armelden       Image: Separative sectors     Registrieren     Researct zurücksetzen       Image: Separative sectors     Registrieren     Researct zurücksetzen                                                                                                    | Mit dem neu erstellten Konto<br>anmelden, bis eine neue Seite<br>erscheint.                                                                                                    |
| Component     Component                                                                                                    | Unter `Studio hinzufügen' unseren Code<br>BOUvU (Null) eingeben und auf<br>verbinden klicken. Fertig!                                                                                                    |